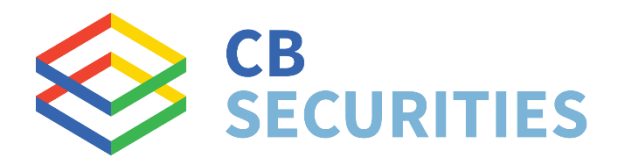

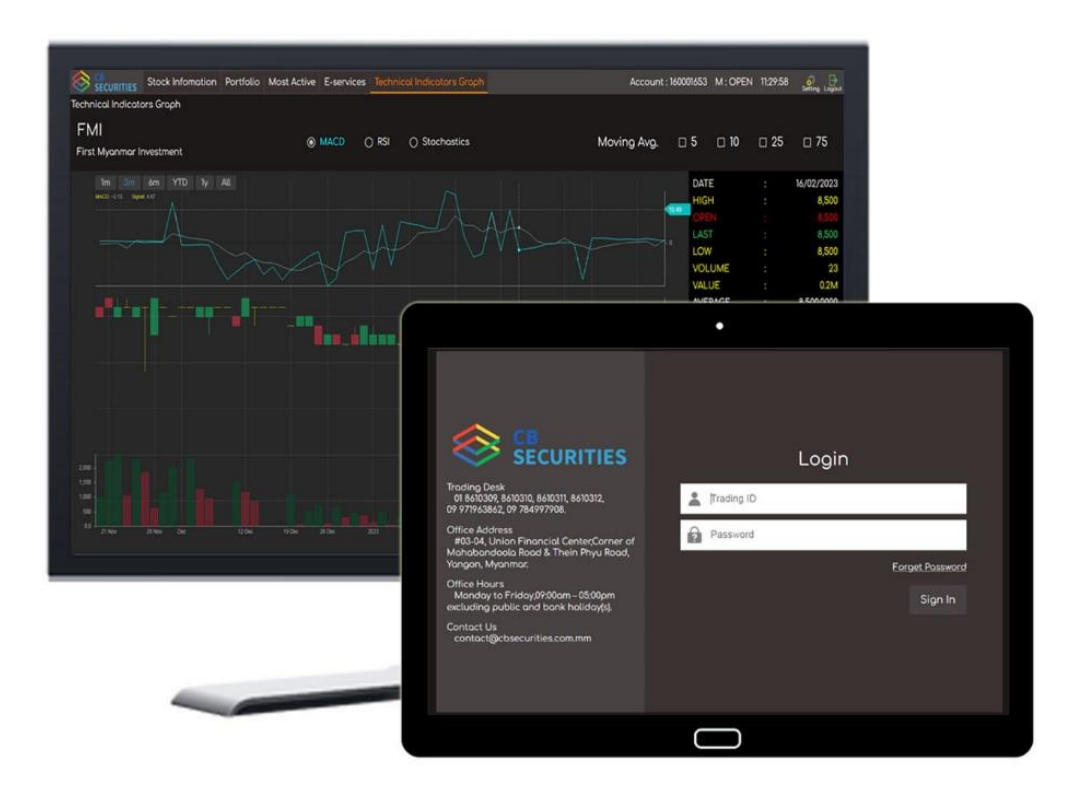

# CB Web Trader 2.0 User Guide

www.cbsecurities.com.mm

V.2.0.3

#### CB Web Trader 2.0 User Guide

| Web Trader application link                | 3  |
|--------------------------------------------|----|
| Login page                                 | 4  |
| Force change password                      | 5  |
| Force change PIN                           | 6  |
| Disclaimer                                 | 7  |
| Stock Information                          | 8  |
| Portfolio [Stock and Cash Holdings]        | 9  |
| Place order [Step 1]                       | 10 |
| Place order [Validity]                     | 11 |
| Place order [Step 2 to 4]                  | 12 |
| Portfolio [Open / Executed orders / AMO]   | 13 |
| Portfolio [Order cancel / Check remark]    | 14 |
| Order history                              | 15 |
| Request statement & Request withdrawal     | 16 |
| Stock & Cash transactions                  | 17 |
| Price Alert                                |    |
| Technical indicators & YSX historical data | 19 |
| Gainer / Loser & Most active               | 20 |
| Change password                            | 21 |
| Change PIN                                 | 22 |
| Forget password and PIN                    | 23 |
| Logout                                     | 24 |

## Web Trader application link

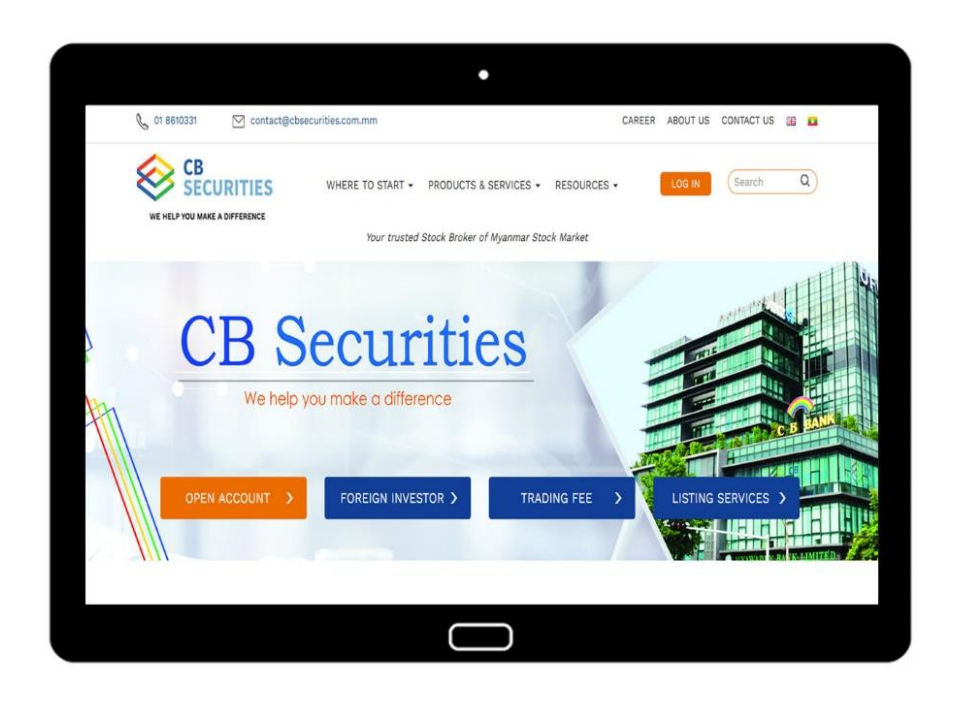

Step 1 >>

CB Securities Website – <u>www.cbsecurities.com.mm</u> သို့ ဝင်ပါ။

#### Step 2 >>

LOG IN Button ကိုနှိပ်၍ CB Web Trader 2.0 application အား စတင်အသုံးပြုနိုင်ပါသည်။

## Login page

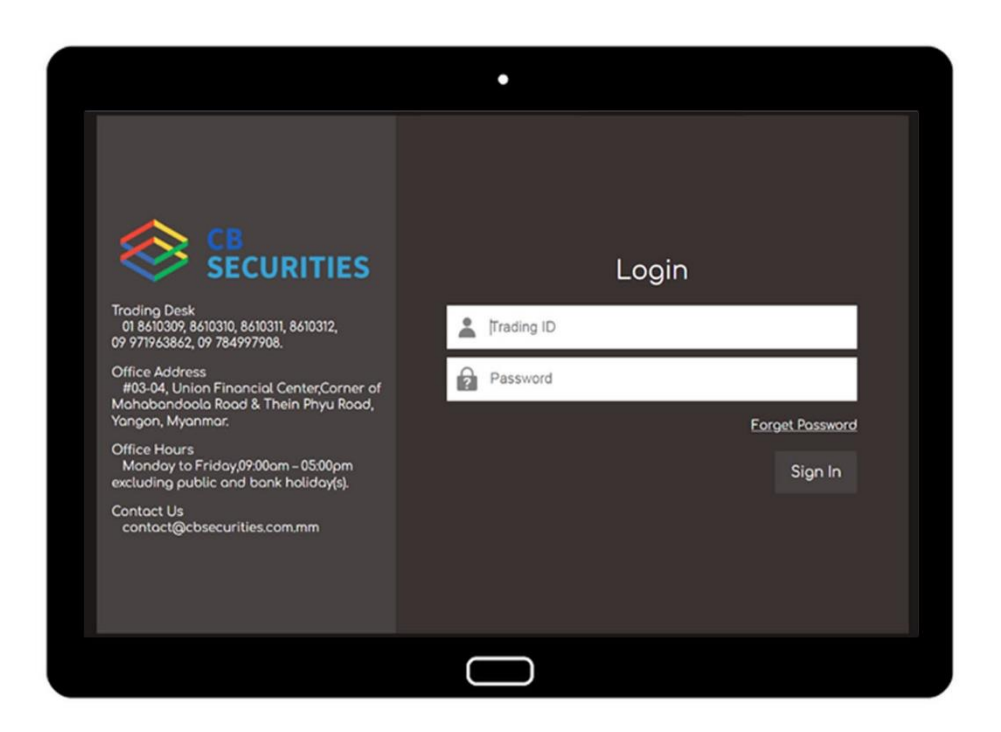

#### Trading ID

CB Securities Ltd မှ လူကြီးမင်း၏ E-mail ထဲသို့ပေးပို့ထားသော "Welcome Letter" မှ Trading ID ကို ဖြည့်သွင်းပါ။

#### Password

"One-time log-in password and One-time transaction PIN" E-mail မှ Password ကို ဖြည့်သွင်း ပြီး Sign In ကို နှိပ်ပါ။

#### Force change password

| •                                                                                                    |                       |  |
|----------------------------------------------------------------------------------------------------|-----------------------|--|
|                                                                                                    |                       |  |
| Force Change Password                                                                                                    |                       |  |
| New Password                                                                                                    | •                     |  |
| Confirm Password                                                                                                    | <ul> <li>O</li> </ul> |  |
| <ul> <li>Password has a lowercase letter,</li> <li>Password has a number,</li> <li>Password has special characters,</li> <li>Password match,</li> </ul> |                       |  |
| Result : Please check password.                                                                                                    |                       |  |
| Submit                                                                                                    |                       |  |
|                                                                                                    |                       |  |
|                                                                                                    |                       |  |

CB Trader 2.0 application အား စတင်အသုံးပြုခြင်းဖြစ်ပါက Login password အား ပြောင်းလဲပေးရန် လိုပါသည်။

- Password ရွေးချယ်ရာတွင်
  - 1. လျှို့ဂှက်စကားလုံးအရေအတွက်သည် ၃ လုံး မှ ၈ လုံးကြားရှိရပါမည်။
  - 2. oo a to z
  - 3. ကိန်းဂဏန်း 0 to 9
  - 4. သင်္ကေတ ~!@#\$%^&\*()\_+? ထဲမှ တစ်ခုအနည်းဆုံးပါဝင်ရပါမည်။

လျှို့ဝှက်နံပါတ်အား ၅ ကြိမ်အထက်မှားယွင်းထည့်သွင်းမိပါက အလိုအလျောက် Block ဖြစ်သွားမည် ဖြစ်ပါသည်။ ထိုသို့ Block ဖြစ်သွားပါက CB Securities သို့ ဆက်သွယ်ရန်လိုအပ်ပါသည်။ ဖုန်းနံပါတ် - 09 799250395, 01 8610331, 01 8610332, 01 8610333, 01 8610334

## **Force change PIN**

|             | •                                                                                             |   |  |
|-------------|-----------------------------------------------------------------------------------------------|---|--|
|             |                                                                                               |   |  |
| Force Chang | e PIN                                                                                         |   |  |
| Old PIN     | ••••                                                                                          | 0 |  |
| New PIN     | ••••                                                                                          | • |  |
| Confirm PIN | ••••                                                                                          | ø |  |
|             | <ul> <li>PIN has more than 4 digit,</li> <li>PIN has a number,</li> <li>PIN match,</li> </ul> |   |  |
| Result :    |                                                                                               |   |  |
|             | Submit                                                                                        |   |  |
|             |                                                                                               |   |  |
|             |                                                                                               |   |  |

CB Trader 2.0 application အား စတင်အသုံးပြုခြင်းဖြစ်ပါက PIN အား ပြောင်းလဲပေးရန်လိုပါသည်။

Old PIN

"One-time login password and One-time transaction PIN" E-mail မှ PIN number အား ဖြည့်သွင်းပါ။

- Password ရွေးချယ်ရာတွင်
  - 1. လျှို့ဝှက်ကိန်းဂဏန်းအရေအတွက်သည် ၄ လုံး မှ ၈ လုံး ကြားရှိရပါမည်။
  - 2. ကိန်းဂဏန်းများသာဖြစ်ရမည်။ {ဥပမာ ။ ။ 01235}

လျှို့ဝှက်နံပါတ်အား ၅ ကြိမ်အထက်မှားယွင်းထည့်သွင်းမိပါက အလိုအလျောက် Block ဖြစ်သွားမည် ဖြစ်ပါသည်။ ထိုသို့ Block ဖြစ်သွားပါက CB Securities သို့ ဆက်သွယ်ရန်လိုအပ်ပါသည်။ ဖုန်းနံပါတ် - 09 799250395, 01 8610331, 01 8610332, 01 8610333, 01 8610334

## Disclaimer

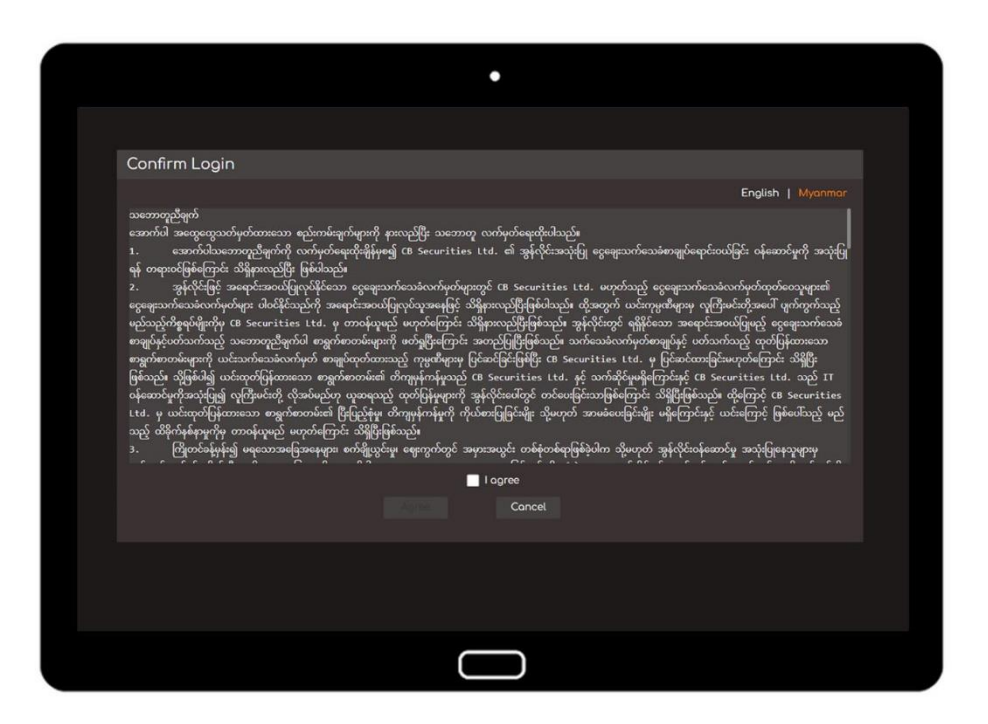

English / Myanmar

Online Trading အသုံးပြုခြင်းအတွက် သဘောတူညီချက်များကို မြန်မာ-အင်္ဂလိပ် ၂ ဘာသာ ဖြင့် ဖတ်ရှုနိုင်ပါသည်။

I Agree

လူကြီးမင်းတို့အနေဖြင့် သဘောတူညီချက်များကို ဖတ်ရှုပြီး ၊ Agree To Terms Above ကို အမှန်ခြစ်ပြီး OK ကို နှိပ်ပေးရပါမည်။ ထိုမှသာ Log in ဝင်သွားပါမည်။ CANCEL နိုပ်ပါက Logout ထွက်သွားပါမည်။

ပထမဦးဆုံးအကြိမ် Log in ဝင်ခြင်းအတွက်သာလိုအပ်ပါသည်။

## **Stock Information**

|                                                         |            |        | •         |             |      |                                                         |                        |                                      |
|---------------------------------------------------------|------------|--------|-----------|-------------|------|---------------------------------------------------------|------------------------|--------------------------------------|
|                                                         | Stock Info | mation | Portfolio | Most Active | E    | services                                                | Technical I            | ndicate                              |
|                                                         |            | Bid    | Prio      | ce C        | ffer |                                                         |                        |                                      |
|                                                         |            |        |           |             |      |                                                         | 3,100                  |                                      |
| High / Low<br>Upper Limit /<br>Lower Limit<br>Tick Size |            |        |           |             |      | High / Lov<br>Upper Limit /<br>Lower Limit<br>Tick Size | ~<br><mark>3,60</mark> | / 3,1<br>0 / <mark>2,60</mark><br>50 |
| Base Price                                              |            |        |           |             |      | Base Price                                              | 9                      | 3,100                                |
| Est Price / Volume                                      |            |        |           |             |      | Est Price /                                             | Volume                 |                                      |
| Total Value                                             |            |        |           |             |      | Total Valu                                              | e 23,                  | 916,500                              |
| Total Volume                                            |            |        |           |             |      | Total Volu                                              | me                     | 7,715                                |
| Vol Pr                                                  | ice Time   |        |           |             |      | Vo                                                      | ol Price               | Time                                 |
|                                                         |            |        |           |             |      | 2                                                       | 0 3,100                | 12:59:5                              |
|                                                         |            |        |           |             |      | 6,43                                                    | 0 3,100                | 12:30:34                             |
|                                                         |            |        |           |             |      | 34                                                      | 9 3,100                | 11:59:50                             |
|                                                         |            |        |           |             |      | 12                                                      | 21 3,100               | 11:30:28                             |
|                                                         |            |        |           |             |      | 50                                                      | 0 3,100                | 10:59:4                              |
|                                                         |            |        |           |             |      | 20                                                      | 5 3,100                | 10:30:23                             |
|                                                         |            |        |           | C           |      |                                                         |                        |                                      |

Stock Information

ရန်ကုန်စတော့အိတ်ချိန်းပေါ်ရှိ Listed Company ၏ အစုရှယ်ယာအမည်များကို "SYMBOL" တွင် ရိုက်နှိပ်ရှာဖွေပြီး ထိုအစုရှယ်ယာ၏ ဈေးကွက်တွင်ဖြစ်ပေါ်နေသာ ဈေးနှုန်း နှင့် အရေအတွက်ဖော်ပြ ချက်အသေးစိတ်ကို ကြည့်ရှုနိုင်ပါသည်။

## **Portfolio** [Stock and Cash Holdings]

|             |         |                  | •         |                  |            |                |         |
|-------------|---------|------------------|-----------|------------------|------------|----------------|---------|
|             | IRITIES | Stock Infomation | Portfolio | Most Active      | E-services | Technical Ir   | ndicat  |
| PLIV        | SELL    | Europe aver      |           | 0                | Vi         | iew Order Aft  |         |
| вот         | SELL    | Fund ave         |           | v                | F          | Filter ALL SYN |         |
|             |         | Symbol SYMBOL    |           | Volume           | 0          | Order No       | . Syı   |
|             |         | Order Type Limit | Order     | Price            | 0          |                |         |
| Upper Limit |         | eroer type Linit |           |                  |            |                |         |
| Lower Limit |         | Validity NONE    | ✓ Good    | J Till 22/02/202 | 23 🖬       |                |         |
| Amount :    |         |                  | O Order   | PIN              | <b>•</b>   |                |         |
| Response    |         |                  |           | SEND             | Clear      |                |         |
| Portfolio   |         |                  |           |                  |            |                |         |
| Symbol      |         | Available        |           | Cost             | Amount     | t Un           | realize |
| MTSH        |         | 50               |           | ,950             | 147,500    |                | 3,475   |
|             |         |                  |           |                  |            |                |         |
|             |         |                  |           |                  |            |                |         |
|             |         |                  | $\square$ |                  |            |                |         |

Stock

Trading Account ထဲတွင်ရှိသော လူကြီးမင်းပိုင်ဆိုင်သော အစုရှယ်ယာအရေအတွက်အား Available တွင် ကြည့်ရှုနိုင်ပါသည်။

Cash

အရောင်းအဝယ်ပြုလုပ်နိုင်သော ငွေပမာဏအား Fund Available တွင် ကြည့်ရှုနိုင်ပါသည်။

## Place order [Step 1]

|             |         | •                |                             |                           |           |
|-------------|---------|------------------|-----------------------------|---------------------------|-----------|
|             | JRITIES | Stock Infomation | Portfolio                   | Most Active               | E-service |
| BUY         | SELL    | Fund ava         | hilable : <mark>0.00</mark> | )                         |           |
|             |         | Symbol SYMBOL    |                             | Volume                    | 0         |
| Upper Limit |         | Order Type Limit | Order 🔨                     | <ul> <li>Price</li> </ul> | 0         |
| Lower Limit |         | Validity NONE    | ✓ Good                      | Till 22/02/20             | 23 🖬      |
| Amount :    |         |                  | O Order                     | PIN                       | e e       |
| Response    |         |                  |                             | SEND                      | Clear     |
|             |         |                  |                             |                           |           |
|             |         |                  | )                           |                           |           |

- 1. အရောင်းအဝယ်ပြုလုပ်လိုသော အစုရှယ်ယာအမည်အား "Symbol" တွင် ထည့်သွင်းပါ။
- 2. အရောင်းအဝယ်ပြုလုပ်မည့် အစုအရေအတွက်အား "Volume" တွင် ထည့်သွင်းပါ။
- 3. Limit \_ ဈေးနှုန်းသတ်မှတ်ပြီး အော်ဒါတင်လိုပါက "Limit" ကို ရွေးပြီး ဈေးနှုန်းအား "Price" တွင်ထည့်သွင်းပါ။

Market \_ ဈေးကွက်ပေါက်ဈေးအတိုင်းတင်လိုပါက "Market" ကို ရွေးပါ။

- 5. အော်ဒါတင်သည့်အခါ Validity သတ်မှတ်ပေးရပါမည်။
- 6. ထို့နောက် "SEND" ကို နှိပ်ပါ။

## Place order [Validity]

|             |         | •                |                |                           |           |
|-------------|---------|------------------|----------------|---------------------------|-----------|
| 😂 🕏         | JRITIES | Stock Infomation | Portfolio      | Most Active               | E-service |
| BUY         | SELL    | Fund ave         | ailable : 0.00 | )                         |           |
|             |         | Symbol SYMBOL    |                | Volume                    | 0         |
| Upper Limit |         | Order Type Limit | Order          | <ul> <li>Price</li> </ul> | 0         |
| Lower Limit |         | Validity NONE    | Good           | Till 22/02/20             | 23 🖬      |
| Amount :    |         |                  | rder           | PIN                       | a l       |
| Response    |         | GTD<br>GTC       |                | SEND                      | Clear     |
|             |         |                  | D              |                           |           |

- None >> တစ်နေ့တာအတွက်သာ အော်ဒါတင်ပေးမည်ဖြစ်ပြီး၊ အော်ဒါမအောင်ခဲ့ပါက နေ့လည် ၂း၁၅ နာရီ အချိန်တွင် Order Cancel ဖြစ်သွားမည်ဖြစ်ပါသည်။
- GTD >> အော်ဒါတင်လိုသည့် ကာလအားသတ်မှတ်ပေးရမည်ဖြစ်ပြီး ထိုတင်ထားသော အော်ဒါများ သည် တစ်နေ့တာအတွင်းအရောင်းအဝယ်မဖြစ်မမြောက်ခဲ့ပါက ဈေးကွက်ပိတ်ချိန်ပြီး နောက် တွင် System မှ အ လိုအလျောက် AMO order အဖြစ်ပြန်လည်သတ်မှတ်ပြီး ဈေး ကွက်ဖွင့်ချိန် အော်ဒါများ Open ဖြစ်သွားမှာဖြစ်ပါသည်။ Partial အောင်သွားသောအော်ဒါ များအား ကျန်ရှိသောအရေအတွက်သာအော်ဒါ များပြန်လည်တင်ပေးမည်ဖြစ်ပါသည်။ ထိုသတ်မှတ်ထားသောကာလကျော် လွန်သွားပါက ထိုအော်ဒါ များသည် ဈေးကွက်ပိတ် ချိန် ပြီးနောက်တွင် System မှ အလိုအလျောက်အော်ဒါပြန်တင်တော့မည် မဟုတ်ပါ။
- GTC >> Date ရွေးချယ်ပေးရန်မလိုအပ်ဘဲ တင်ထားသောအော်ဒါများသည် အော်ဒါပယ်ဖျက်ခြင်း မပြုမချင်း ဈေးကွက်ပိတ်ချိန်ပြီးနောက်တွင် System မှ အလိုအလျောက်အော်ဒါပြန်တင် မည်ဖြစ်ပါသည်။

လတ်တလောတွင် Validity [GTD/GTC] သတ်မှတ်ကာလကို အများဆုံးရက်သတ္တပတ်တစ်ပတ်သာသတ်မှတ်ထားပါသည်။

## Place order [Step 2 to 4]

|                | •                  |             |               |          |
|----------------|--------------------|-------------|---------------|----------|
|                | Stock Infomation   | Portfolio   | Most Active   | E-servic |
| BUY SEL        | L Fund avai        | able : 0.00 |               |          |
|                | Symbol SYMBOL      |             | Volume        | 20       |
| Upper Limit    | Order Type Limit ( | Order 🗸     | Price         | 3,600    |
| Lower Limit    | Validity NONE      | ✓ Good      | Till 22/02/20 | 23 🖬     |
| Amount : 72,00 |                    | Order       | PIN ••••      | •        |
| Response       |                    |             | SEND          | Clear    |
|                | $\Box$             |             |               |          |

#### Step 2

အော်ဒါတင်ရန်ဖြည့်စွက်ထားသော အချက်အလက်များမှန်ကန်ကြောင်းအတည်ပြုပြီး PIN number အား "PIN" တွင် ထည့်သွင်းပေးရပါမည်။ နောက်တစ်ကြိမ်ထပ်မံ အော်ဒါတင်ရန် PIN number ထပ် မနှိပ်လိုပဲ သိမ်းဆည်းလိုမှ သာလျှင် Lock icon ကို နှိပ်ပါ။ ထို့နောက် SEND ကိုနှိပ်ပါ။

#### Step 3

Notification တွင် "YES" ကိုနှိပ်ပါက Order တင်ခြင်း Process ဆက်လက်လုပ်ဆောင်သွားမည်ဖြစ် ပြီး "NO" ကိုနှိပ်ပါက Order တင်ခြင်း Process ရပ်တန့်သွားမည်။

#### Step 4

Confirm Order တွင် လူကြီးမင်းတင်ထားသော အော်ဒါအား စစ်ဆေးပြီးနောက် "SEND" ကိုနိုပ်ပါ။

#### AMO [After Market Order]

နောက်နေ့တစ်ရက်အတွက် အော်ဒါကြိုတင်ထားလိုပါက AMO အား Tick လုပ်ပါ။ သတိပြုရန် >> ဈေးကွက်ဖွင့်ချိန်အတွင်း AMO အား Tick လုပ်ထားပါက ထိုအော်ဒါသည် နောက် တစ်နေ့အတွက်ကြိုတင်သည့်သဘောသက်ရောက်သည့်အတွက် ယနေ့အတွက် Open Order ဖြစ်မည်မဟုတ်ပါ။

## **Portfolio [Open / Executed orders / AMO]**

|                 |               | •            |          |      |      |
|-----------------|---------------|--------------|----------|------|------|
| View Order Afte | r Market Orde |              |          |      |      |
| Filter ALL SYM  |               | ALL SIDE 🗸 🗸 | ALL: STA | TUS  |      |
| Order No.       | Symbol        | Price        | Vol      | Side | Mata |
|                 |               |              |          |      |      |
|                 | APCC          | 10,000       |          | В    |      |
|                 |               |              |          |      |      |

Open orders & Executed orders

ဈေးကွက်ဖွင့်ချိန်အတွင်း လူကြီးမင်းတင်ထားသောအော်ဒါများ (Open orders) ၊ တစ်နေ့တာ အတွင်း အရောင်းအဝယ်ဖြစ်မြောက်ထားသော အော်ဒါများ (Executed orders) တို့အား "View order" table တွင် ကြည့်ရှုနိုင်ပါသည်။

AMO orders

ဈေးကွက်ပိတ်ချိန်ပြီးနောက် လူကြီးမင်းတင်ထားသောအော်ဒါများအား "After Market Order" table တွင်ကြည့်ရှုနိုင်ပါသည်။ GTC/GTD အော်ဒါများသည် ၁း၃၀ နာရီ နောက်ပိုင်းတွင် "After Market Order" table တွင် ရောက်ရှိနေမည်ဖြစ်ပါသည်။ Cancel လိုပါက "After Market Order" table တွင် Cancel ရမည်ဖြစ်ပါသည်။

## **Portfolio [Order cancel / Check remark]**

|             | Stock |                 |                      |       | es Techni |       |         |         |     |     |           | t : 2300000 |         |      | <u>e</u> |
|-------------|-------|-----------------|----------------------|-------|-----------|-------|---------|---------|-----|-----|-----------|-------------|---------|------|----------|
|             |       |                 |                      |       |           |       |         |         |     |     |           |             |         |      |          |
|             |       | Fund availe     | able : 19,921,130.25 |       |           |       |         | SIDE 🗸  |     |     |           |             |         |      |          |
|             | Sym   | bol APCC        |                      | 0     |           |       |         |         |     |     |           |             |         |      |          |
|             |       |                 |                      |       |           |       |         |         |     |     |           |             |         |      |          |
| Upper Limit | Ord   | er Type Limit ( | Order 🗸 Price        |       |           |       |         |         |     |     |           |             |         |      |          |
|             |       | dity NONE       |                      |       |           |       |         |         |     |     |           |             |         |      |          |
| Amount :    |       | AMO             |                      | •     |           |       |         |         |     |     |           |             |         |      |          |
| Response    |       |                 |                      | Clear |           |       |         |         |     |     |           |             |         |      |          |
| Destfelle   |       | Cancel Order    |                      |       |           |       |         |         |     |     |           |             |         |      |          |
| Symbol      |       | Order No.       | Symbol               | Pr    |           | A PUE | 8 Match | Account |     |     | TYPE      | Time        | MKT.ORD | mis  | Page     |
|             |       |                 |                      |       |           |       |         |         |     |     |           |             |         | ्य व | CH C     |
|             |       |                 |                      |       |           |       |         |         | PIN |     |           |             |         |      | Cri C    |
|             |       |                 |                      |       |           |       |         |         |     |     |           |             |         |      |          |
|             |       |                 |                      |       |           |       |         |         |     | Rec | ord Not F | ound.       |         |      |          |
|             |       |                 |                      |       |           |       |         |         |     |     |           |             |         |      |          |
|             |       |                 |                      |       |           |       |         |         |     |     |           |             |         |      |          |
| DealInfo    |       |                 |                      |       |           |       |         |         |     |     |           |             |         |      |          |
|             |       |                 |                      |       |           |       |         |         |     |     |           |             |         |      |          |
|             |       |                 |                      |       |           |       |         |         |     |     |           |             |         |      |          |
|             |       |                 |                      |       |           |       |         |         |     |     |           |             |         |      |          |

#### Order cancel

လူကြီးမင်းတင်ထားသောအော်ဒါအား Cancel ပြုလုပ်လိုပါက \_

- 1. Cancel ပြုလုပ်လိုသော order transaction ၏ "Cancel" icon အားနှိပ်ပါ။
- 2. Cancel order တွင် PIN number ရိုက်နှိပ်ပေးရပါမည်။

ဈေးကွက်ဖွင့်လှစ်ချိန်အတွင်း Cancel အား အချိန်မရွေးပြုလုပ်နိုင်မည်ဖြစ်ပြီး ဈေးကွက်ပိတ်ပြီးပါက ၂း၁၅ နာရီတွင် မအောင်မြင်သောအော်ဒါများအား System မှ Auto cancel မည်ဖြစ်ပါသည်။ GTC/GTD အော်ဒါ များမှာမူ AMO table တွင် ရောက်ရှိနေမည်ဖြစ်ပါသည်။

#### Check remark

Reject ဖြစ်သွားသောအော်ဒါအား Double click နှိပ်ပြီး Reject ဖြစ်သွားရသည့်အကြောင်းအရင်းအား "View Expand Order" table တွင် ကြည့်ရှုနိုင်ပါသည်။

Order Status - ST ၏ သင်္ကေတများမှာ \_

- PO Pending Order {ဈေးကွက်ဖွင့်လှစ်ရန်စောင့်ဆိုင်းနေသောအော်ဒါ}
- O Open {ဈေးကွက်ဖွင့်လှစ်ထားသောအချိန်တွင်တင်ထားသောအော်ဒါ}
- M Matched {အရောင်းအဝယ်ဖြစ်မြောက်သွားသည်။}
- X Cancelled {အော်ဒါပယ်ဖျက်သည်။}
- X Rejected {အော်ဒါပယ်ချခံရသည်။}
- XE Cancel at 2:15 pm by system for unsuccessful order. {မအောင်မြင်သောအော်ဒါများအား System မှ ၂း၁၅ နာရီတွင်အလိုအလျောက်ပယ်ဖျက်သည်။}

#### **Order history**

|               |          | •          |            |      |          |
|---------------|----------|------------|------------|------|----------|
| Order History |          |            |            |      |          |
| Filter APCC   | ALL SIDE | ✓ From     | 01/01/2023 | 🖬 To | 23/02/20 |
| Dote          | Time     | Symbol     | Side       | Vol  | Price    |
|               |          |            |            |      | 9,000    |
|               |          |            |            |      |          |
|               |          |            |            |      |          |
| 24/01/2023    | 11:06:28 | APCC       | В          | 1000 | 10,500   |
| 24/01/2023    | 11:05:26 | APCC       | В          | 1000 | 10,500   |
|               |          | $\bigcirc$ |            |      |          |

လူကြီးမင်းတင်ထားသော (ယနေ့တစ်နေ့တာထက်ပိုသော) အော်ဒါများအား သိရှိလိုပါက \_

- 1. Portfolio page သို့ သွားပါ။
- 2. Order history table တွင် ကြည့်ရှုလိုသော history အချိန်ကာလအား Form/To တွင် သတ်မှတ်ပါ။
- 3. အဝယ်အော်ဒါ (သို့) အရောင်းအော်ဒါများအား သီးသန့်ကြည့်ရှုလိုပါက "ALL SIDE" တွင် Buy (သို့) Sell ကို ရွေးချယ်ပြီးကြည့်ရှုနိုင်ပါသည်။
- 4. ထို့နောက် Search ကို နှိပ်ပါ။

အရောင်း/အဝယ်အော်ဒါများအား အများဆုံး (၃) လစာ ကြည့်ရှုနိုင်ပါသည်။

#### **Request statement & Request withdrawal**

|                                                                                       | itock | Information Portfolio                       | Most Active E-services         | Technical Indicators Graph                        | Account : 220010193 | M:OPEN 110336 🧔 🗗          |  |  |  |
|---------------------------------------------------------------------------------------|-------|---------------------------------------------|--------------------------------|---------------------------------------------------|---------------------|----------------------------|--|--|--|
| Cash Transaction ><br>Stack Transaction ><br>Stack Transaction ><br>Request Service • |       | Request Statement :<br>Account<br>220010193 | STATEMENT PER                  | 000<br>100 () () () () () () () () () () () () () |                     | Submit Request<br>Send     |  |  |  |
|                                                                                       |       | Request Withdrowol :<br>Account             |                                | Amount                                            |                     | Result :<br>Submit Request |  |  |  |
|                                                                                       |       | 220010193                                   | AVAILABLE TO WITHE<br>WITHDRAW | RAW 0.00                                          | PN                  | Send Cleor<br>Result:      |  |  |  |
|                                                                                       |       |                                             |                                |                                                   |                     |                            |  |  |  |

- Account Statement ရယူလိုပါက \_
  - 1. E-Service Page မှ Request statement ကို ရွေးပါ။
  - 2. Statement ထုတ်ယူလိုသောအချိန်ကာလအား Form/To တွင်သတ်မှတ်ပါ။ ထို့နောက် Send ကိုနှိပ်ပါ။
  - 3. Request လုပ်လိုသော Account statement အား အီးမေးလ်တွင် download ရယူနိုင်ပါသည်။

Account statement အား တစ်နှစ်အထက်ရယူလိုပါက

<u>statementrequest@cbsecurities.com.mm</u> သို့ မေးလ်ပို့၍ ရယူနိုင်ပါသည်။

🛚 ငွေသားထုတ်ယူခြင်းလျှောက်လွှာတင်လိုပါက \_

- 1. E-Service page မှ Request withdrawal ကို ရွေးပါ။
- 2. Available to withdraw တွင် ထုတ်ယူနိုင်သော ငွေသားပမာဏကို ကြည့်ရှုနိုင်ပါသည်။
- 3. လူကြီးမင်းထုတ်ယူလိုသောငွေသားပမာဏအား "WITHDRAW" အကွက်တွင် ဖြည့်သွင်းပါ။

4. "PIN" တွင် PIN number အားတွင်ထည့်သွင်းပေးရပါမည်။ ထို့နောက် Send ကိုနှိပ်ပါ။ သတိပြုရန် >> အရောင်းအဝယ်အော်ဒါများ အားလုံးအားစာရင်းပေးချေမှုများ ပြုလုပ်ပြီး စာရင်းရှင်းလင်း ပြီးသည့် ငွေပမာဏာကိုသာထုတ်ယူနိုင်မည်ဖြစ်သည့်အတွက် Available to withdraw တွင် ပေါ်သည့် ငွေပမာဏာသည် Available to trade တွင်ပေါ်သည့် ငွေပမာဏာထက်လျော့နည်း နေခြင်း၊ အနုတ်ပြနေခြင်းများရှိနိုင်ပါသည်။ အထူးသဖြင့် intraday အရောင်းအဝယ်ဆောင် ရွက်ခြင်းများ ပြုလုပ်လိုပါက Available to withdraw ထိုသို့ပေါ်နေနိုင်ပါသည်။

## Stock & Cash transactions

|                   | Stock | Information Portfolio | Most Active E-services  | Technical Indicators | Graph  |          |      |         |              | Account : 2 | 30000003 | M : CL | OSE |  |
|-------------------|-------|-----------------------|-------------------------|----------------------|--------|----------|------|---------|--------------|-------------|----------|--------|-----|--|
|                   |       | Money Transfer State  | IS                      |                      |        |          |      |         |              |             |          |        |     |  |
| Stock Transaction |       | From 15/04/2023       | To 14/07/202            |                      | Search | Clear 🔮  |      |         |              |             |          |        |     |  |
| Request Service   |       | DATE\$                | DESCRIPTION \$          |                      |        |          |      |         | PAID         |             | RECEIN   | /ED    |     |  |
|                   |       | 15/04/2023            | B/F                     |                      |        |          |      |         | 0.00         |             |          |        |     |  |
|                   |       | 21/04/2023            | Purchase of 50 APCC 10  | 500 Kyat per share   |        |          |      |         | 25,000.00    |             |          |        |     |  |
|                   |       | 21/04/2023            | Commission Fees for 50  | APCC                 |        |          |      |         | 5,250.00     |             |          |        |     |  |
|                   |       | 21/04/2023            | Stamp Duty for 50 10500 |                      |        |          |      |         |              |             |          |        |     |  |
|                   |       | 04/05/2023            | Purchase of 50 APCC 10  | 500 Kyat per share   |        |          |      |         |              |             |          |        |     |  |
|                   |       | 04/05/2023            | Commission Fees for 50  | APCC                 |        |          |      |         |              |             |          |        |     |  |
|                   |       | 04/05/2023            | Stamp Duty for 50 10500 |                      |        |          |      |         |              |             |          |        |     |  |
|                   |       | 09/05/2023            | Purchase of 50 APCC 10  | 500 Kyat per share   |        |          |      |         |              |             |          |        |     |  |
|                   |       | 09/05/2023            | Commission Fees for 50  | APCC                 |        |          |      |         |              |             |          |        |     |  |
|                   |       | 09/05/2023            | Stamp Duty for 50 10500 |                      |        |          |      |         |              |             |          |        |     |  |
|                   |       | 01/06/2023            | Purchase of 5 SE 800 Ky | at per share         |        |          |      |         |              |             |          |        |     |  |
| Callera Constant  |       |                       |                         | View Order After     |        |          |      |         |              |             |          |        |     |  |
| BUY SELL          |       | Fund available :      | 18,628,215.85           | Filter ALL SYMU      |        | ALL SIDE | ~ /  | LL: STA | rus          |             |          |        |     |  |
|                   | Symt  | bol SYMBOL            | Volume 0                | Order No.            | Symbol |          | rice |         | Side         | Match       | Unmatch  |        |     |  |
|                   |       |                       |                         |                      |        |          |      |         |              |             |          |        |     |  |
| Upper Limit       | Orde  | r Type Limit Order    | V Price C               |                      |        |          |      |         |              |             |          |        |     |  |
| Leave Limit       | Valid | ity NONE 🗸 G          | ood Till                | 1                    |        |          |      |         |              |             |          |        |     |  |
| LOWA LINE         |       |                       |                         |                      |        |          |      | Rec     | ord Not Foun | d.          |          |        |     |  |
| Amount :          |       |                       | ber Pin                 |                      |        |          |      |         |              |             |          |        |     |  |
| Response          |       |                       | SEND Clear              |                      |        |          |      |         |              |             |          |        |     |  |

Stock Transaction

လူကြီးမင်း၏ အရောင်းအဝယ်ပြုလုပ်ထားသော အစုရှယ်ယာစာရင်းအား Stock transaction တွင် ကြည့်ရှုနိုင်ပါသည်။

- 1. E-Services Page မှ Stock Transaction ကို ရွေးပါ။
- 2. ကြည့်ရှုလိုသော Transaction အချိန်ကာလအား From/To တွင် သတ်မှတ်ပါ။
- 3. ထို့နောက် Search ကို နှိပ်ပါ။
- Cash Transaction

လူကြီးမင်း၏ ငွေအဝင်အထွက်စာရင်းအား Cash transaction တွင်ကြည့်ရှုနိုင်ပါသည်။

- 1. E-Services Page မှ Stock Transaction ကို ရွေးပါ။
- 2. ကြည့်ရှုလိုသော Transaction အချိန်ကာလအား From/To တွင် သတ်မှတ်ပါ။
- 3. ထို့နောက် Search ကို နှိပ်ပါ။

Transaction အား အများဆုံး (၃) လစာ ကြည့်ရှုနိုင်ပါသည်။

## **Price Alert**

| ~  |                    | •                 |              |
|----|--------------------|-------------------|--------------|
| Ρ  |                    | Setting           | Х            |
| N  | Change Password    | Price Alert       | Clear Delete |
| 13 | Forget PIN         |                   |              |
| ł  | Price Alert        |                   |              |
|    |                    |                   | Side         |
|    |                    | + Add Price Alert | Not          |
|    | WT-VERSION : 1.0.0 | SAVE              |              |
|    |                    |                   |              |

အစုရှယ်ယာစျေးနှုန်းအသိပေးချက်သတ်မှတ်လိုပါက \_

- 1. Setting မှ Price Alert ကို ရွေးပါ။
- 2. Symbol တွင် ရန်ကုန်စတော့အိတ်ချိန်းပေါ်ရှိ စာရင်းဝင်ကုမ္ပဏီအမည်ကို ရိုက်နှိပ်ပါ။
- 3. [>=] သို့မဟုတ် [<=] ကို ရွေးချယ်ပါ။
- 4. သတ်မှတ်လိုသော အစုရှယ်ယာဈေးနှုန်းအား ရိုက်နှိပ်ပါ။ ထို့နောက် save ကို နှိပ်ပါ။
- 5. သတ်မှတ်ထားသော ဈေးနှုန်းသို့ ရောက်ရှိပါက ဈေးနှုန်းအသိပေးချက် Alert popup နှင့် E-mail ကိုရရှိပါမည်။

```
သတိပြုရန် >> ဈေးနှုန်းအသိပေးချက်အား မပယ်ဖျက်မချင်း သတ်မှတ်ထားသော ဈေးနှုန်း သို့
ရောက်ရှိသည့်အခါတိုင်း ထို Push notification နှင့် E-mail ကို ရရှိမည်ဖြစ်ပြီး
Price alert အား ပျယ်ဖျက်လိုက်မှသာ ဈေးနှုန်းအသိပေးချက်ပေးပို့ခြင်း
ရပ်တန့်သွားမည်ဖြစ်ပါသည်။
```

#### **Technical indicators & YSX historical data**

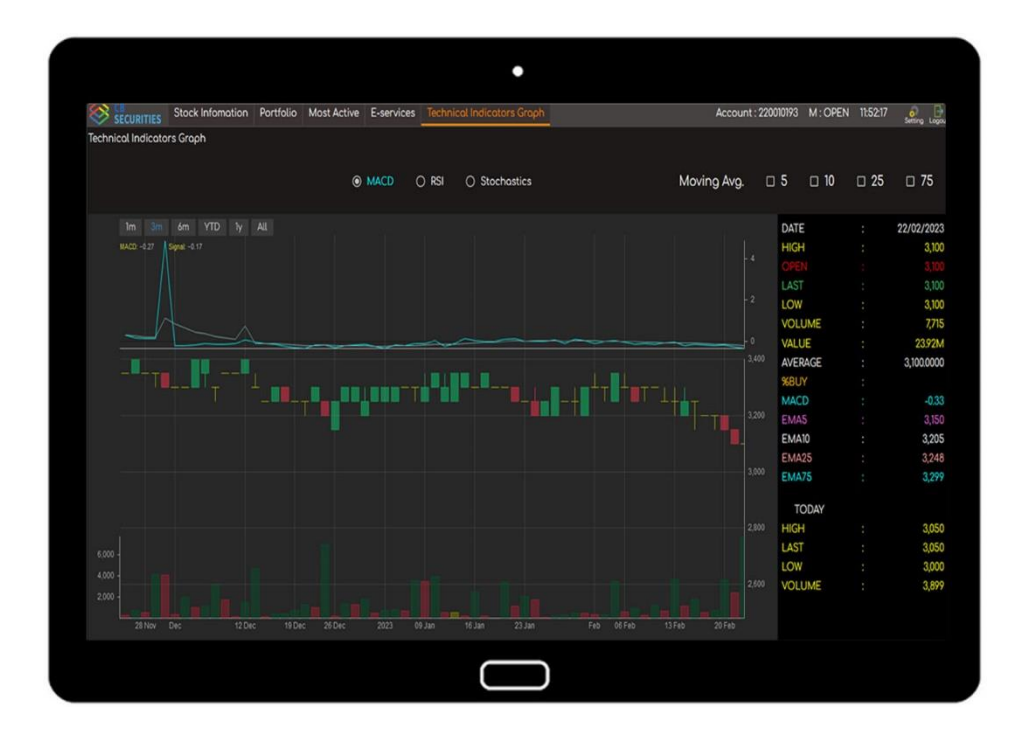

#### Technical indicators

- 1. Menu bar မှ Technical indicators graph ကို ရွေးပါ။
- 2. Symbol တွင် ရန်ကုန်စတော့အိတ်ချိန်းပေါ်ရှိ စာရင်းဝင်ကုမ္ပဏီအမည်ကို ရိုက်နှိပ်ပါ။
- 3. ထို့နောက် ထိုအစုရှယ်ယာ၏ နေ့အလိုက်ဈေးနှုန်းအပြောင်းအလဲပျမ်းမျှအခြေအနေ အညွှန်းပြပုံ များကို အသေးစိတ်ကြည့်ရှုနိုင်ပါသည်။
- YSX historical data
  - 1. Menu bar မှ most active ကို ရွေးပါ။
  - 2. YSX historical data ကို ရွေးပါ။
  - 3. Symbol တွင် ရန်ကုန်စတော့အိတ်ချိန်းပေါ်ရှိ စာရင်းဝင်ကုမ္ပဏီအမည်ကို ရိုက်နှိပ်ပါ။
  - 4. ထို့နောက် ထိုအစုရှယ်ယာ၏ Historical data ကို အသေးစိတ်ကြည့်ရှုနိုင်ပါသည်။

#### Gainer / Loser & Most active

|                                       | Stock Information Po | ortfolio Most Active         | E-services Tec              | hnical Indicators                                | Groph                      |                           | Account : 2300 | 00003 M:OPEN     | 10:06:12    |               |
|---------------------------------------|----------------------|------------------------------|-----------------------------|--------------------------------------------------|----------------------------|---------------------------|----------------|------------------|-------------|---------------|
| Most Active                           | , Top Gainer         |                              |                             |                                                  |                            |                           |                |                  |             |               |
| Тор                                   | Symbol               | Lost                         |                             | Chg %                                            | thg Volume                 | Volue                     | %MKT           | Avg              | High        | Low           |
| Gainer<br>Loser<br>YSX Historicol Dot | AFCC<br>▲ >          |                              |                             |                                                  | 12.11 1                    |                           |                |                  |             | 10,00         |
|                                       |                      |                              |                             |                                                  |                            |                           |                |                  |             |               |
| BUY SELL                              | Fund availabl        | Ne: 20,029,000.00            | View Ord<br>Filter          | <b>ler</b> After Market                          | Order<br>ALL SIDE          | ✓ ALL: STATUS             |                |                  | Po          | gel∢⊧         |
| BUY SELL                              | Fund availabl        | ve : 20,029,000.00<br>Volume | View Orc<br>Filter<br>0 Ore | ler After Market<br>ALL SYNBOL<br>Jer No. Symbol | Order<br>ALL SIDE<br>Price | ✓ ALL: STATUS<br>Vol Side | Natch Unr      | /<br>match ST CH | Po<br>COND. | ge1∢→<br>DATE |

- Gainer / Loser
  - 1. Menu bar မှ Most Active ကို ရွေးပါ။ ပြီးနောက်Top ကို ရွေးပါ။
  - 2. ဈေးကွက်ထဲတွင် အရောင်းအဝယ်ဖြစ်မြောက်မှုအများဆုံး အစုရှယ်ယာကို Gainer တွင် ကြည့်ရှုနိုင်ပါသည်။
  - 3. ဈေးကွက်ထဲတွင် အရောင်းအဝယ်ဖြစ်မြောက်မှု အနည်းဆုံး အစုရှယ်ယာကို Loser တွင် ကြည့်ရှုနိုင်ပါသည်။
- Most active
  - 1. Menu bar မှ Most Active ကို ရွေးပါ။

Most Value >> ဈေးနှုန်းအားဖြင့် အများဆုံး အရောင်းအဝယ်ဖြစ်မြောက်သော အစုရှယ်ယာ Most Volume >> အရေအတွက်အားဖြင့် အများဆုံးအရောင်းအဝယ်ဖြစ်မြောက်သောအစုရှယ်ယာ Most Swing >> ဈေးကွက်ထဲတွင် ဈေးနှုန်းအတက်အကျအများဆုံးဖြစ်သော အစုရှယ်ယာ

#### **Change password**

|                                         | •                                                                                                    |        |
|-----------------------------------------|----------------------------------------------------------------------------------------------------|--------|
|                                         | Setting                                                                                                    | X      |
| Change Password                         | Change Password                                                                                                    |        |
| Change PIN<br>Forget PIN<br>Price Alert | Old Password ••••••                                                                                                    | 0<br>0 |
|                                         | Confirm Password<br>Password has a lowercase letter.<br>Password has a number.<br>Password has special characters.<br>Password match. | 0      |
|                                         | Result :                                                                                                    |        |
| WT-VERSION : 1.0.0                      | Submit Cancel                                                                                                    |        |
|                                         |                                                                                                    |        |

- Login password ပြောင်းလဲလိုပါက \_
  - 1. Setting မှ Change password ကို ရွေးပါ။
  - 2. Current password တွင် လက်ရှိအသုံးပြုလျက်ရှိသော password အား ရိုက်နှိပ်ပါ။
  - 3. New Password တွင် ပြောင်းလဲသတ်မှတ်လိုသော password အသစ်အား ရိုက်နှိပ်ပါ။
  - 4. Confirm Password တွင် Password အသစ်အား ထပ်မံရိုက်နိုပ်ပါ။
  - 5. ထို့နောက် Submit ကို နှိပ်လိုက်ပါက Login password မှာ ပြောင်းလဲသွားပြီဖြစ်ပါသည်။
- Password ရွေးချယ်ရာတွင်
  - 1. လျှို့ပှက်စကားလုံးအရေအတွက်သည် ၃ လုံး မှ ၈ လုံးကြားရှိရပါမည်။
  - 2. op a to z
  - 3. ကိန်းဂဏန်း 0 to 9
  - 4. သင်္ကေတ ~!@#\$%^&\*()\_+? ထဲမှ တစ်ခုအနည်းဆုံးပါဝင်ရပါမည်။

## **Change PIN**

|                    | •                                                                   |   |
|--------------------|---------------------------------------------------------------------|---|
|                    | Setting                                                             | Х |
| Change Password    | Change PIN                                                          |   |
| Change PIN         |                                                                     |   |
| Forget PIN         | Old PIN •••••••                                                     | 0 |
| Price Alert        | New PIN                                                             | ۰ |
|                    | Confirm PIN                                                         | 0 |
|                    | ₩ PIN has more than 4 digit.<br>₩ PIN has a number.<br>₩ PIN match. |   |
|                    | Result :                                                            |   |
| WT-VERSION : 1.0.0 | Submit Concel                                                       |   |
|                    |                                                                     |   |

- PIN number ပြောင်းလဲလိုပါက \_
  - 1. Setting မှ Change PIN ကို ရွေးပါ။
  - 2. Current PIN တွင် လက်ရှိအသုံးပြုလျက်ရှိသော PIN number အား ရိုက်နှိပ်ပါ။
  - 3. New PIN တွင် ပြောင်းလဲသတ်မှတ်လိုသော PIN number အသစ်အား ရိုက်နှိပ်ပါ။
  - 4. Confirm PIN တွင် PIN number အသစ်အား ထပ်မံရိုက်နိုပ်ပါ။
  - 5. ထို့နောက် Submit ကို နှိပ်လိုက်ပါက PIN number မှာ ပြောင်းလဲသွားပြီ ဖြစ်ပါသည်။
- PIN number ရွေးချယ်ရာတွင်
  - 1. လျှို့ပှက်ကိန်းဂဏန်းအရေအတွက်သည် ၄ လုံး မှ ၈ လုံးကြားရှိရပါမည်။
  - 2. ကိန်းဂဏန်းများသာဖြစ်ရမည်။ ဥပမာ ။ ။ 01235

## Forget password and PIN

|                                                                                                    | •                                                                                          |                                               |                            |
|----------------------------------------------------------------------------------------------------|--------------------------------------------------------------------------------------------|-----------------------------------------------|----------------------------|
| SECURI                                                                                                    | TIES                                                                                       | Login                                         |                            |
| Trading Desk<br>01 8610309, 8610310, 8610311, 8611<br>09 971963862, 09 784997908.<br>Office Address<br>#03-04, Union Financial Cente<br>Mahabandoala Road & Thein P<br>Yangan, Myanmar.<br>Office Hours<br>Monday to Friday,09:00am – 00<br>excluding public and bank holis<br>Contact Us | Forget Password  Trading ID  We will send the One Time Password (0  Confirm  K00pm Jay(s). | X<br>DTP) to your registered email.<br>Cancel | Eorget Password<br>Sign In |
| contactigicosecurities.comm                                                                                                    |                                                                                            |                                               |                            |

- Login password မေ့သွားပါက \_
  - 1. Login page မှ Forget password ကို နှိပ်ပါ။
  - 2. လူကြီးမင်း၏ Trading ID ကို ဖြည့်ပြီး Confirm ကို နှိပ်ပါ။
  - 3. လူကြီးမင်း၏ အီးမေးလ်သို့ OTP code ပို့ပေးပါမည်။
  - 4. Login page သို့ ပြန်သွား၍ Password တွင် ထို OTP ကို ဖြည့်ပါ။
  - 5. ထို့နောက် Login ကို နှိပ်ပြီး Change password လုပ်ဆောင်ချက်အား ထပ်မံလုပ်ဆောင်ပေးရပါမည်။ Change password လုပ်ဆောင်ချက်အသေးစိတ်အား စာမျက်နှာ (21) တွင် ပြန်လည်ကြည့်ရှုနိုင်ပါ သည်။
  - PIN number မေ့သွားပါက \_
  - 1. Setting မှ Forget PIN ကို နှိပ်ပါ။
  - 2. Request OTP button ကို နှိပ်ပါ။
  - 3. လူကြီးမင်း၏ အီးမေးလ်သို့ OTP code ပို့ပေးပါမည်။
  - 4. ထို code အား OTP အကွက်တွင် ရိုက်နှိပ်ပါ။
  - 5. ထို့နောက် Change PIN လုပ်ဆောင်ချက်အားထပ်မံလုပ်ဆောင်ပေးရပါမည်။ Change PIN လုပ်ဆောင်ချက်အသေးစိတ်အား စာမျက်နှာ (22) တွင်ပြန်လည်ကြည့်ရှုနိုင်ပါသည်။

#### Logout

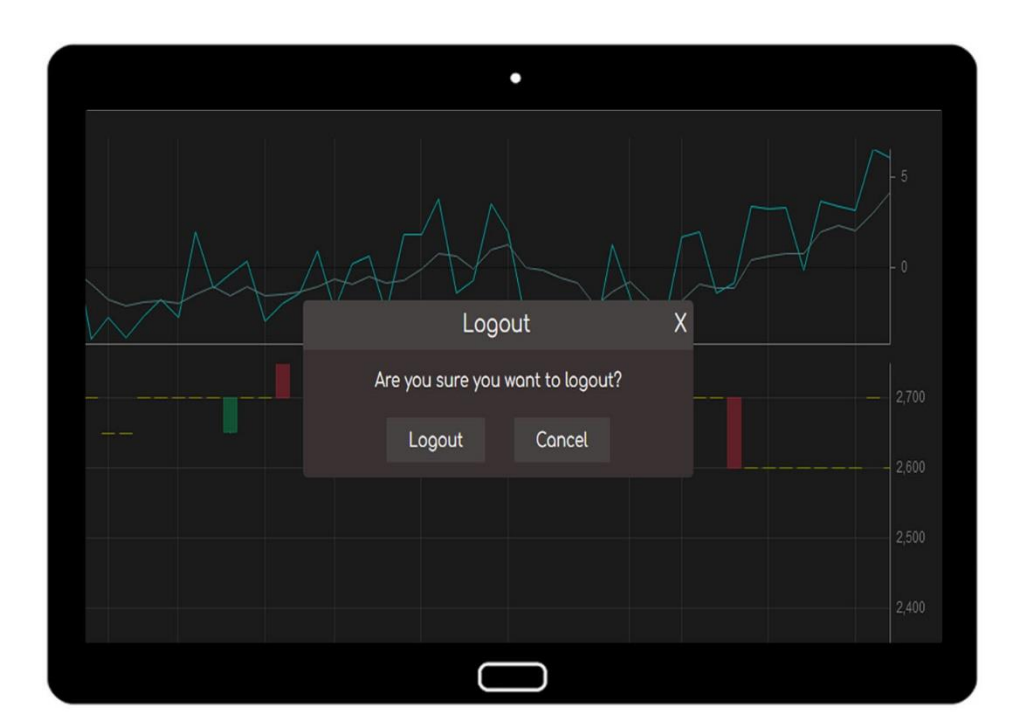

- အကောင့်ထဲမှ Logout ထွက်လိုပါက \_
  - 1. "LOG OUT" icon ကို နှိပ်ပါ။
  - 2. Logout confirm popup ပေါ်လာလျှင် Logout ကိုနှိပ်၍ အကောင့်ထဲမှထွက်နိုင်ပါသည်။

## THANK YOU